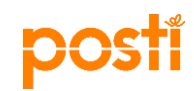

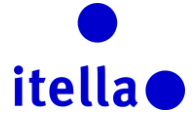

#### "POSTI" GRUPĖS APSIRŪPINIMO IŠTEKLIAIS PORTALAS – TIEKĖJO VADOVAS

Šį vadovą sukūrė "Posti" grupė (taip pat vadinama – "Posti") su tikslu tiekti reikiamą informaciją susijusią su registracijos procesu.

Registracijos "Posti" grupės apsirūpinimo ištekliais portale tikslas – identifikuoti jūsų organizaciją kaip potencialią "Posti" tiekėją. "Posti" nėra įsipareigojusi aprūpinti bendrovę verslo veikla.

#### "POSTI" APSIRŪPINIMO IŠTEKLIAIS PORTALAS – KAS TAI?

"Posti" apsirūpinimo ištekliais portalas – tai internetinė priemonė, kurią "Posti" naudoja savo strateginei apsirūpinimo ištekliais veiklai vykdyti su tiekėjais. Veikla apima šiuos elementus:

- Užklausas dėl informacijos (RFI)
- Užklausas dėl pasiūlymo (RFP)
- Aukcionus
- Sutarčių valdymą
- Veiklos valdymą

#### Portalas tiekėjams yra nemokamas ir juo paprasta naudotis.

| itella                                         |                                                                                                    |                                                                                     |                                                                                        |
|------------------------------------------------|----------------------------------------------------------------------------------------------------|-------------------------------------------------------------------------------------|----------------------------------------------------------------------------------------|
|                                                |                                                                                                    | EN   FI   SE                                                                        | I RU, I EE I LV I SLT                                                                  |
|                                                |                                                                                                    |                                                                                     |                                                                                        |
| Sveikina<br>Ši svetainė – tai k<br>Prisijungti | ame apsilankius Posti gi<br>pendradarbiavimo portalas skirtas Po<br>vykdyti inte<br>Susisiekite su Posti/Itella išteklių<br>departamentu | rupės tiekimo šalt<br>osti grupei ir jos tiekėjams<br>ernetu.<br>Techninės pagalbos | inių portale<br>viešųjų pirkimų veiklai<br>Tiekėjo vadovas                             |
| naudotojo vardas                               | Suomija<br>Suomija<br>Suomija                                                                                                    | () +44 203 608 4238<br>() help@bravosolution.co.uk<br>(tik apolu kalka)             | Norėdami atsisiųsti portalo<br>naudojimo vadovą spustelėkite<br>toliau esantį mygtuką. |
| slaptažodis                                    | RUSIC                                                                                                    | (in ungių kulbu)                                                                    |                                                                                        |
| <b>įvesti</b><br>Pamiršata slantažadi?         | Dir.Zakupki@ltella.com Lietuva tenders.lt@itella.com Latvija                                                                             |                                                                                     | Atsisiųsti                                                                             |

1 pav. Sveikiname apsilankius "Posti" grupės apsirūpinimo ištekliais portale

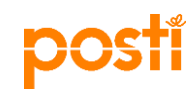

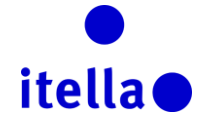

#### TURINYS

| "Posti" apsirūpinimo ištekliais portalas – kas tai?             | 1  |
|-----------------------------------------------------------------|----|
| Užsiregistravimas portale                                       | 2  |
| Portalo naudotojo sutartis                                      | 3  |
| Tiekėjo registracijos forma                                     | 3  |
| Tiekėjo registracijos pagrindinio profilio klausimai            | 6  |
| Tiekėjo profilis: Organizacijos profilis                        | 10 |
| Tiekėjo profilis: Reikmenų skydelis                             | 11 |
| Tiekėjo profilis – naudotojų valdymas                           | 14 |
| Atsakymas į užklausas dėl informacijos (RFI) ar pasiūlymo (RFP) | 16 |
| DALYVAVIMAS AUKCIONE                                            | 21 |
| Sutarčių peržiūrėjimas ir patvirtinimas                         | 24 |
| Reikia pagalbos?                                                |    |

#### UŽSIREGISTRAVIMAS PORTALE

Užsiregistruoti "Posti" grupės apsirūpinimo ištekliais portale galima dviem būdais:

 a) "Posti" išteklių departamentas pradės jūsų bendrovės registracijos procesą. "Posti" pateiks dalį jūsų bendrovės profilio informacijos, o jūs turėsite tęsti registracijos procesą užpildydami likusius laukelius:

**Pastaba 1:** "Posti" išteklių departamentui pradėjus registracijos procesą jūsų vardu, registracijos proceso metu pateikto el. pašto adresu gausite naudotojo vardą ir slaptažodį (atskiruose el. laiškuose).

**Pastaba 2:** Nors "Posti" išteklių departamentas jau įrašė dalį informacijos apie jūsų bendrovę, esate atsakingi už šių duomenų tikslumą. Atidžiai patikrinkite užpildytus laukelius, kur būtina, pataisykite į redaguotinus laukelius įrašytą informaciją ir paryškinkite netikslią informaciją, kad "Posti" galėtų atlikti kitus pataisymus. Nusiųskite "Posti" el. laišką su visais duomenimis, kuriuos reikia pakeisti, ir juos patvirtinančiais dokumentais.

 b) Užsiregistruoti "Posti" grupės išteklių portale galite per registracijos nuorodą, kurią jums atsiuntė "Posti" išteklių departamento kontaktinis asmuo. Šiuo atveju "Posti" išteklių departamentas neįkels jokios informacijos apie jūsų bendrovę.

Savo naudotojo profilyje galite nustatyti pageidaujamą kalbą ir laiko juostą.

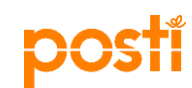

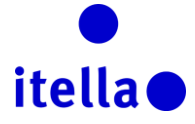

#### PORTALO NAUDOTOJO SUTARTIS

Pasirinkę pageidaujamą portalo kalbą pirmiausia susipažinsite su **Portalo naudotojo sutartimi**. Atidžiai perskaitykite šį dokumentą ir jį priimkite ar atmeskite.

Norėdami tęsti registracijos procesą **privalote priimti Portalo naudotojojo sutartį** pažymėdami mygtuką "Accept" ("Priimti") ir paspausdami mygtuką "Confirm" ("Patvirtinti"), kaip paryškinta toliau pateiktame 2 paveikslėlyje (1 ir 2 punktai ).

**Pastaba**. Jei norite atsisiųsti PDF failą, jį rasite viršutiniame dešiniajame ekrano kampe (žr. toliau pateikto 2 paveikslėlio 3 punktą).

Vykdydami registracijos procesą pasirūpinkite geru interneto ryšiu, nes praradę interneto ryšį visą informaciją turėsite įkelti iš naujo.

| 8 Sutraukite viską                                                                                                    | 3 🕒 "Adobe PDF" rinkmen:     |
|----------------------------------------------------------------------------------------------------|------------------------------|
| Naudotojo sutartis                                                                                                    |                              |
| NAUDOJIMO SUTARTIS                                                                                                    |                              |
| <ol> <li>Jžanga</li> <li>J. Ši sutartis, sudaryta tarp UAB, Jelia Logistics" (toliau Pirkėja) ir Tiekėjo, numato pirkimų sistemos. Posti Group Sourcing" (toliau Sistema) naudojimo tvarką ir sąlygas.</li> <li>Tiekėjas, priemęs Xveitmą dalyvaub Pirkėjo rengiamame pirkimų konkurse ir prisijungęs prie Sistemos su jam suteiktais prisijungimo kodais. jispareigoja laikytis žemtiau nurodytų sąlygų.</li> <li>Prekių artir paslaugų pirkimu sudaromos atkirtos sutartys.</li> </ol>                                                                                                    | *                            |
| <ol> <li>Steam pabelia, BruroSoludor ir Priklijas statu už jos veikimą.</li> <li>Steam pabelia, BruroSoludor ir Priklijas statu už jos veikimą.</li> <li>Steam pabelia, BruroSoludor ir Priklijas statu už jos veikimą.</li> <li>Steam pabelia, BruroSoludor ir Priklijas Statu už jos veikimą.</li> <li>Visos nematrialiusos teiskoj Statu už jos veikimą.</li> <li>Steam pabelia, BruroSoludor ir Priklijas Statu už jos veikimą.</li> <li>Steam pabelia, BruroSoludor ir Priklijas Statu už jos veikimą.</li> <li>Steam pabelia, BruroSoludor ir Priklijas Statu už jos veikimą.</li> <li>Steam pabelia, BruroSoludor ir Priklijas Statu už jos veikima.</li> <li>Arrikijas pabelia Priklijas Steam pabelia, Josia pabelia, Josia Priklija Visa su prikmais susjusi medžaga, Luti peduodama per Steamą. Klinka Priklija Nosavybė ir jos negalima naudoti jokiu kliu tislui, šisiyrus aptariamą prikimą.</li> <li>Arrikijas pabelina, Josia, Josia priklijas Visa su prikmais susjusi medžaga, Luti peduodama per Steamą. Klinka Priklija Nosavybė ir jos negalima naudoti jokiu kliu tislui, šisiyrus aptariamą prikimą.</li> <li>Priklijas pabelina Josia, Josia patelia, Josia patelia, Josia patelia, Josia Priklija Steam patelia, Josia, Josia patelia, Josia patelia, Josia patelia, Josia Priklija Steam patelia, Josia Priklija Steam patelia, Josia Priklija Steam patelia, Josia Priklija Steam patelia, Josia Priklija Steam patelia, Josia Polan naudoti jokiu kliu tislui, šisiyrus aptariamą prikimą.</li> <li>Priklijas Steam patelia, Josia, Josia priklia Priklija Josia Polan naudoti priklija Vista materialis dovisio statu naudoti patelia.</li> <li>Priklijas Steam patelia, Josia Josia Polan naudoti.</li> <li>Priklijas Steam patelia, Josia Polan naudoti jokiu bistan statu zu voicius statu patelia.</li> <li>Priklijas Josia Polan naudoti.</li> </ol>                                                      | reikia, su tokiomis teisėmis |
| <ol> <li>Anadotojo telešé         Anadotojo telešé             strekápa zapál kos sutarties salygas Tiekéjul nemokamal sublika Tiekéjo – naudotojo telse naudotis sistema, kad Tiekéjas galéku attiliené i Pirkéjo kvietímus, susjusius su pirkimu proceditromis.         2. Tiekéjas Stistema gali naudotis tik tam, kad atbiliené i Vietíma, susjujusi su dalyvaviruu pirkimu proceditromis, susjusi su pirkimu proceditromis.         3.1. Pirkéjas Stistema gali naudotis tik tam, kad atbiliené i Vietíma, susjujusi su dalyvaviruu pirkimu proceditromis, susjusi su pirkimu proceditromis.         3.2. Tiekéjas Stistema gali naudotis tik tam, kad atbiliené i Vietíma, susjušu su pirkimu proceditromis, sistema, anadotis sistema.         3.3. Nerbojant kitų Pirkėjo telsiu, Pirkėjas pasilieka teisę be atskiro pranešimo nutaukti Stistemos eksploatavima,         3.3. Nerbojant kitų Pirkėjo teisių. Pirkėjas pasilieka teisę be atskiro pranešimo nutaukti Stistemos eksploatavima,         3.1. Nerbojant kitų Pirkėjo teisių.         3.1. Nerbojant kitų Pirkėjo teisių.         3.1. Nerbojant kitų Pirkėjo teisių.         3.1. Nerbojant kitų Pirkėjo teisių.         3.1. Nerbojant kitų Pirkėjo teisių.         3.1. Nerbojant kitų Pirkėjo teisių.         3.1. Nerbojant kitų Pirkėjo teisių.         3.1. Nerbojant kitų Pirkėjo teisių.         3.1. Nerbojant kitų Pirkėjo teisių.         3.1. Nerbojant kitų Pirkėjo teisių.         3.1. Nerbojant kitų Pirkėjo teisų.         3.1. Nerbojant kitų Pirkėjo teisų.         3.1. Nerbojant kitų Pirkėjo teisų.         3.1. Nerbojant kitų Pirkėjo teisų.         3.1. Nerbojant kitų Pirkėjo teisų.         3.1. Nerbojant kitų Pirkėjo teisų.         3.1. Nerbojant kitų Pirkėjo teisų.         3.1. Nerbojant kitų Pirkėjo teisų.         3.1. Nerbojant kitų Pirkėjo teisų.         3.1. Nerbojant kitų Pirkėjo teisų.         3.1. Nerbojan</li></ol> | •                            |
| Ar sutinkate su "Posti" grupės tiekimo portalo sutartimi?                                                                                                    |                              |
| Image: Sutinku     Image: Sutinku       Image: Sutinku     Image: Sutinku                                                                                                    |                              |

2 pav. Portalo naudotojojo sutartis

#### TIEKĖJO REGISTRACIJOS FORMA

Kitame puslapyje pateikta tiekėjo registracijos forma. Šią formą sudaro du pagrindiniai skyriai: Tiekėjo duomenys ir naudotojojo duomenys.

Pirmasis skyrius, Tiekėjo duomenys, skirtas surinkti informaciją apie jūsų organizaciją. Turite užpildyti šio skyriaus laukelius.

#### Pastaba 1: Visi raudona žvaigždute pažymėti laukeliai (\*) yra privalomi.

Pateikę savo duomenis, toliau pateiktame 3 paveikslėlyje raudonai apibrėžtų laukelių informacijos pakeisti nebegalėsite. Prireikus atlikti pakeitimus, susisiekite su savo "Posti" išteklių departamento kontaktiniu asmeniu.

**Pastaba 2**: Kreipiantis dėl duomenų pakeitimo jūsų gali būti prašoma pateikti atitinkamus informaciją patvirtinančius dokumentus (pvz., oficialų laišką iš banko, patvirtinantį banko duomenų pasikeitimus).

# posti

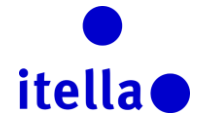

| Tiekėjo pavadinimas 🚺                                                    |                          |
|--------------------------------------------------------------------------|--------------------------|
| ★ Tiekėjo pavadinimas                                                    | Supplier Omega           |
| * Šalis                                                                  |                          |
| * Adresas                                                                | Road Y                   |
| ★ Miestas                                                                | Vilnius                  |
| ★ Pašto kodas                                                            | LT-00000                 |
| ★ Bendrovės registracijos numeris                                        | 12345678                 |
| * PVM kodas (įsk. šalies kodo priešdėlį) (jei netaikoma, įrašykite<br>0) | VAT 123456789012         |
| Svetainé                                                                 | www.supplieromega.com    |
| IBAN                                                                     | LT12 1000 0111 0100 1000 |
| Banko sąskaita                                                           | 1000 0111 0100 1000      |
| Banko pavadinimas                                                        | AB                       |
| SWIFT / BIC                                                              | AGBLLT2X                 |
| Banko / sąskaitos valiuta                                                | EUR                      |
| Papildomos banko sąskaitos                                               |                          |
| SAP pardavėjo kodas (registracijos metu palikite tuščią)                 |                          |

3 pav. Tiekėjo registracijos forma – tiekėjo duomenys

Antrasis šios registracijos formos skyrius skirtas užfiksuoti informaciją apie jūsų bendrovės naudotojoją (-us), kuris (ie) naudosis šiuo portalu.

| Naudotojo duomenys                                                                                                    |                                                                           |
|----------------------------------------------------------------------------------------------------|---------------------------------------------------------------------------|
|                                                                                                    |                                                                           |
| <b>∗</b> Vardas                                                                                                    | Jane                                                                      |
| * Pavardė                                                                                                    | Doe                                                                       |
| <ul> <li>* Sukurkite naudotojo vardą (nepamirškite savo vartotojo vardo)<br/>(nepamirškite savo naudotojo vardo)</li> </ul>                                                                     | janedoe1                                                                  |
|                                                                                                    |                                                                           |
| * El. pašto adresas                                                                                                    | a.costea@bravosolution.com                                                |
| SVARBU: Sis el. pasto adresas bus naudojamas prieigai prie<br>svetainės ir visų pranešimų. Įsitikinkite, kad įvedėte teisingą<br>adresą. Naudokite ";" (kabliataškį) keliems adresams atskirti. |                                                                           |
| * Telefono numeris (būtinai įrašykite jį teisingai). Telefono                                                                                                    | +370                                                                      |
| numerio pradzioje turi buti "+", tada salies kodas ir telefono<br>numeris be pirmojo nulio).                                                                                                    |                                                                           |
| ★ Pageidaujama sistemos sąsajoje vartojama kalba                                                                                                    | Lietuviška 🗸                                                              |
| ★ Laiko juosta                                                                                                    | (GMT + 2:00) EET(Eastern Europe Time), Helsinki, Athens, Sofia, Bucharest |
| Pareigos organizacijoje                                                                                                    | Projektų vadovas 🗸                                                        |

4a pav. Tiekėjo registracijos forma – naudotojojo duomenys

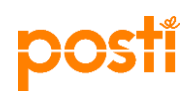

### • itella•

#### Naudotojo duomenys

| k Vardas                                                                                                    | Jane                                                                                                    |   |
|----------------------------------------------------------------------------------------------------|----------------------------------------------------------------------------------------------------|---|
| Pavardé                                                                                                    | Doe                                                                                                    |   |
| Sukurkite naudotojo vardą (nepamirškite savo vartotojo vardo)<br>(nepamirškite savo naudotojo vardo)                                                                                            | janedoe1                                                                                                    |   |
| El. pašto adresas                                                                                                    |                                                                                                    | _ |
| SVARBU: Šis el. pašto adresas bus naudojamas prieigai prie<br>svetainės ir visų pranešimų. Įsitikinkite, kad įvedėte teisingą<br>adresą. Naudokite ";" (kabliataškį) keliems adresams atskirti. | <br>(GMT 0:00) Western Europe Time, London, Lisbon<br>(GMT + 0:00) Casablanca<br>(GMT + 0:00) Monrovia, Reykjavik<br>(GMT + 1:00) CET(Central Europe Time), Brussels, Budapest, Copenhagen, Madrid, Paris, Rome<br>(GMT + 1:00) Kinshasa<br>(GMT + 1:00) Triooli | ^ |
| Telefono numeris (būtinai įrašykite jį teisingai). Telefono<br>numerio pradžioje turi būti "+", tada šalies kodas ir telefono<br>numeris be pirmojo nulio).                                     | (GMT + 2:00) Amman<br>(GMT + 2:00) Cairo<br>(GMT + 2:00) Central Africa Time Harare, Pretoria<br>(GMT + 2:00) EET(Eastern Europe Time), Helsinki, Athens, Sofia, Bucharest<br>(GMT + 2:00) Istanbul                                                              |   |
| Pageidaujama sistemos sąsajoje vartojama kalba                                                                                                    | (GMT + 2:00) Jerusalem<br>(GMT + 2:00) Kaliningrad<br>(GMT + 2:00) South Africa Time, Johannesburg                                                                                                    |   |
| Laiko juosta                                                                                                    | (GMT + 3:00) Baghdad<br>(GMT + 3:00) Eastern Africa Time, Nairobi<br>(GMT + 3:00) Kuwait, Riyadh, Doha, Manama                                                                                                    |   |
| Pareigos organizacijoje                                                                                                    | (GMT + 3:00) Moscow, St. Petersburg, Volgograd<br>(GMT + 3:30) Tehran<br>(GMT + 4:00) Abu Dhabi, Dubai, Muscat<br>(GMT + 4:00) Raku                                                                                                    |   |
|                                                                                                    | (GMT + 4:00) La Réunion<br>(GMT + 4:30) Kabul<br>(GMT + 5:00) Islamabad, Karachi                                                                                                    |   |
| urkite aukcioną                                                                                                    | (GMT + 5:30) Vekaterinburg, Ekaterinburg<br>(GMT + 5:30) IST (Indian Standard Time), Kolkata, Mumbai, Chennai, New Delhi<br>(GMT + 5:30) Sri Lanka, Colombo                                                                                                    | ~ |

4b pav. Tiekėjo registracijos forma – laiko juostos pasirinkimas

Įsitikinę, kad visus laukelius užpildėte geriausiai pagal savo turimas žinias, paspauskite viršutiniame dešiniajame ekrano kampe esantį mygtuką "Save" ("Išsaugoti"), kaip paryškinta toliau pateiktoje momentinėje ekrano kopijoje.

| Sąlygų peržiūros patvirtinimai |                |   |                               |                  |
|--------------------------------|----------------|---|-------------------------------|------------------|
| Tiekėjo pavadinimas            |                | - | <br>lšsaugokite ir uždarykite | Sutraukite viską |
| ★ Tiekėjo pavadinimas          | Supplier Omega |   |                               |                  |
| * Šalis                        |                |   |                               |                  |
| * Adresas                      | Road Y         |   |                               |                  |

5 pav. Tiekėjo registracija – įrašų išsaugojimas

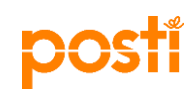

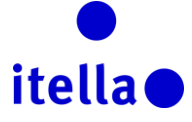

#### TIEKĖJO REGISTRACIJOS PAGRINDINIO PROFILIO KLAUSIMAI

Toliau seka puslapis "Pagrindinė profilio forma: registracija", kuriame pateiktas klausimų sąrašas, skirtas informuoti "Posti" išteklių departamentą apie jūsų bendrovę.

Kaip ir prieš tai, atsakykite į visų raudona žvaigždute pažymėtų laukelių klausimus. Norėdami pereiti prie kito registracijos proceso etapo, baigę spustelėkite "Save & Continue" ("Išsaugoti ir tęsti").

| <ul> <li>Pagrindinio pr</li> </ul> | rofilio forma : Registration                                                                                               |                                |             |
|------------------------------------|----------------------------------------------------------------------------------------------------|--------------------------------|-------------|
| Registracija                       |                                                                                                    |                                |             |
|                                    |                                                                                                    | Išsaugokite ir tęskite         | X Atšaukite |
| Quality and environm               | nent                                                                                                    |                                |             |
| Kokybė ir aplinka                  | * Ar turite kokybės valdymo sistemą?                                                                                       | TAIP – Sertifikuota ISO 9001 🗸 |             |
| Kokybė ir aplinka                  | ★ Ar turie aplinkos valdymo sistemą?                                                                                       | ~                              |             |
| Kokybė ir aplinka                  | ★ Ar nustatote savo tiekėjams, aplinkos, kokybės ar etikos reikalavimus?                                                   | $\checkmark$                   |             |
| Audit                              |                                                                                                    |                                |             |
| Auditas                            | * Ar jūsų įmonėje buvo atliklas etikos ar kokybės auditas, kuris buvo įvykdytas valdžios institucijų ar kitų Jūsų klientų? | $\checkmark$                   |             |
| Business                           |                                                                                                    |                                |             |
| Verslas                            | ★ Kokios buvo Jūsų įmonės pardavimo pajamos paskutiniais kalendoriniais metais?                                            | ~                              |             |

6 pav. Pagrindinio profilio forma: atsakymai į pagrindinius klausimus

Pastaba. Visi raudona žvaigždute pažymėti laukeliai (\*) yra privalomi.

Remiantis prieš tai pateiktais atsakymais į 6 paveikslėlyje pavaizduotus klausimus, bus pateikti keli papildomi klausimai, kuriuos reikės atsakyti.

| <ul> <li>Pagrindinio pi<br/>Registracija</li> </ul> | rofilio forma : Quality (ISO)                                                    |                                 |                        |             |
|-----------------------------------------------------|----------------------------------------------------------------------------------|---------------------------------|------------------------|-------------|
|                                                     |                                                                                  |                                 | Išsaugokite ir tęskite | X Atšaukite |
| Quality and environm<br>Quality and environment     | nent_a<br>_a                                                                     |                                 |                        |             |
| Kokybė ir aplinka                                   | ★ JEI TAIP –Sertifikuotą ISO 9001 sistemą: Atestavimo / Registracijos numeris    | 1234567 <br>Galimi ženklai 1993 | × *                    |             |
| Kokybė ir aplinka                                   | ★ JEI TAIP –Sertifikuotą ISO 9001 sistemą:  diegimo data                         | Galimi ženklai 2000             | \$                     |             |
| <ul> <li>Pagrindinio pr<br/>Registracija</li> </ul> | ofilio forma : Environment (ISO)                                                 |                                 |                        |             |
|                                                     |                                                                                  |                                 | Išsaugokite ir tęskite | X Atšaukite |
| Quality and environm<br>Quality and environment     | rent_c                                                                           |                                 |                        |             |
| Kokybë ir aplinka                                   | ★ JEI TAIP – Sertifikuotą ISO 14001 sistemą - Atestavimo / Registracijos numeris | 167853<br>Galimi ženklai 1994   |                        |             |
| Kokybė ir aplinka                                   | ★ JEI TAIP – Sertifikuotą ISO 14001 sistemą - Įdiegimo data                      | Galimi ženklai 2000             | <b>\$</b>              |             |

7 pav. Pagrindinio profilio forma: papildomi klausimai

Atsakykite į visus raudona žvaigždute (\*) pažymėtus klausimus ir spustelėję mygtuką "Save & Continue" ("Išsaugoti ir tęsti") palaukite, kol sistemoje pasirodys pranešimas patvirtinantis, kad jūsų registracijos procesas baigtas (žr. toliau pateiktą 8 pav.). Tada paspauskite mygtuką "Close Window" ("Uždaryti langą") (žr. toliau pateiktą 8 pav.).

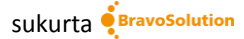

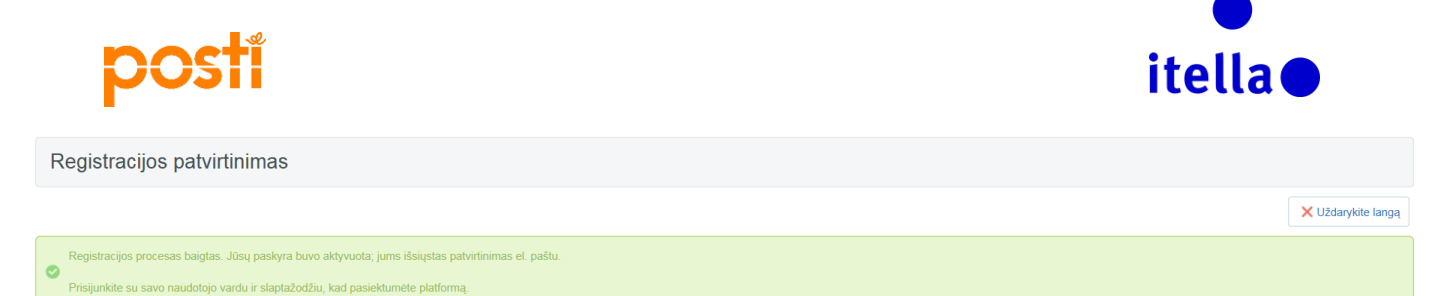

8 pav. Pagrindinio profilio forma: registracijos patvirtinimas

Jei neužpildėte visų privalomų laukelių ir neatsakėte į visus klausimus, jūsų paskyra nebus suaktyvinta. Sistemoje pasirodys klaidos pranešimas, kuriame bus paryškinti privalomieji laukeliai, kurie liko neužpildyti registracijos proceso metu.

| Organizacijos pavadinimas: Supplier O                                  | mega                     |                                             |
|------------------------------------------------------------------------|--------------------------|---------------------------------------------|
| Tiekėjo pavadinimas                                                    |                          | Išsaugokite ir uždarykite                   |
| Tiekėjo pavadinimas                                                    | Supplier Omega           |                                             |
| ★ Šalis                                                                | LITHUANIA                | Message from webpage                        |
| * Adresas                                                              | Road Y                   | Dél užklausos jvyko tolesnés klaidos:       |
| * Miestas                                                              | Vilnius                  | - Trūksta privalomojo laukelio: Pašto kodas |
| * Pašto kodas                                                          |                          |                                             |
| Bendrovės registracijos numeris                                        | 12345678                 | OK                                          |
| PVM kodas (jsk. šalies kodo priešdėlį) (jei netaikoma, įrašykite<br>0) | VAT 123456789012         |                                             |
| Svetainé                                                               | www.supplieromega.com    |                                             |
| IBAN                                                                   | LT12 1000 0111 0100 1000 |                                             |
| Banko sąskaita                                                         | 1000 0111 0100 1000      |                                             |

9A pav. Neužpildyti privalomieji laukeliai

Jei spustelėjus mygtuką "Save" ("Išsaugoti") klaidos pranešimas nepasirodo, ekrane pasirodys šis pranešimas:

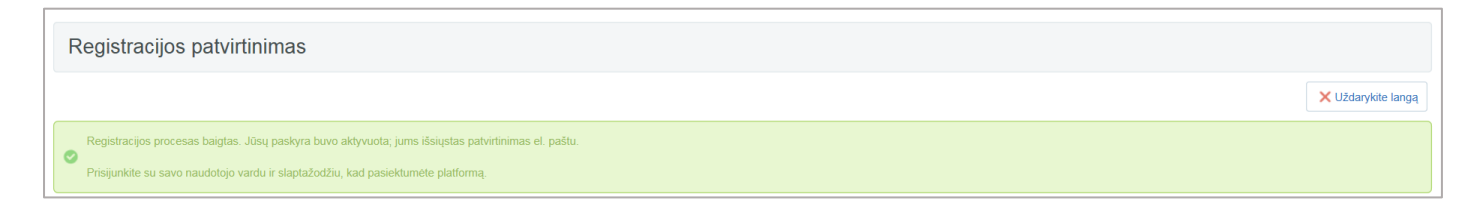

9b pav. Registracijos patvirtinimas sėkmingas

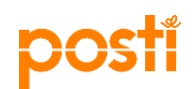

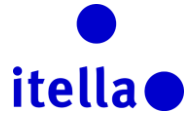

Tuomet turėsite spustelėti "Close Window" ("Uždaryti langą") ir ekrane pasirodys šis pranešimas:

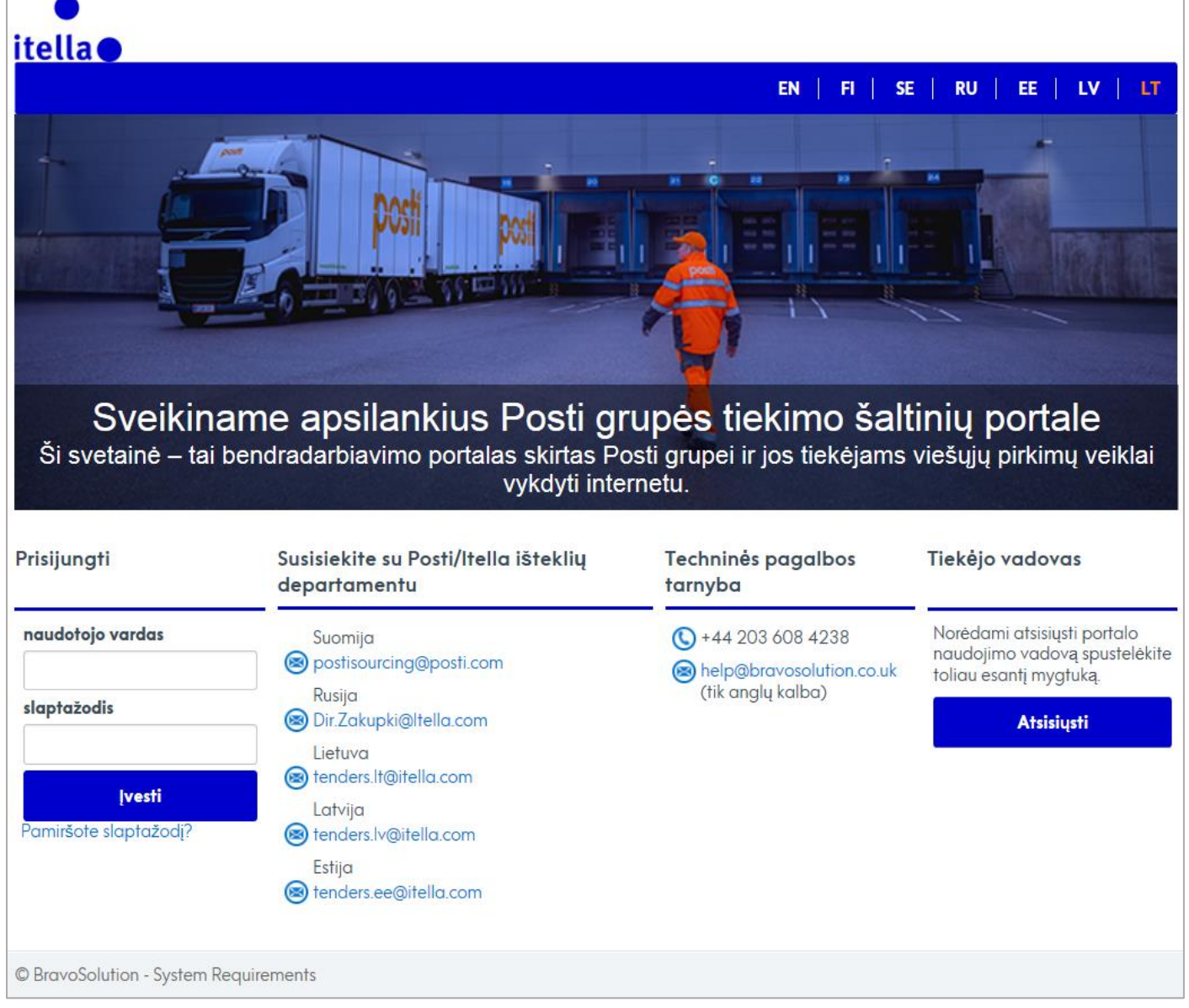

10 pav. Tiekėjo prisijungimo puslapis: naudotojojo vardas ir slaptažodis

Šis ekranas – tai portalo prisijungimo puslapis, per kurį nuo šiol galėsite prisijungti prie portalo. Dabar patikrinkite savo el. paštą (tą, kurį pateikėte registruodami savo bendrovę) ir prisijunkite su pasirinktu naudotojojo vardu ir Slaptažodžiu, kuris buvo atskirai atsiųstas tuo pačiu el. pašto adresu (slaptažodį automatiškai sukuria sistema).

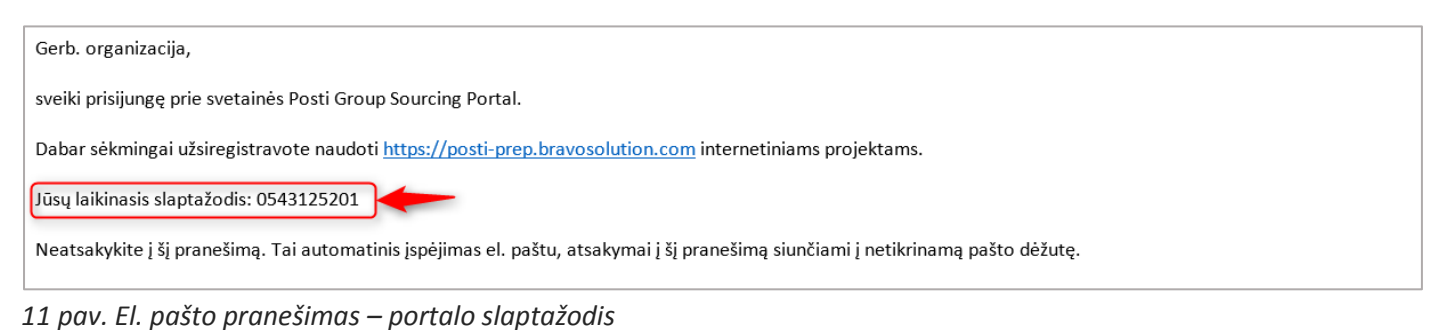

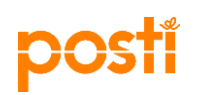

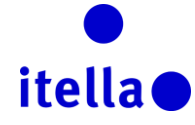

Gerb. tiekėjau,

| jūsų paskyra buvo suaktyvinta svetainėje Posti Group Sourcing Portal.                                                                                                    |
|----------------------------------------------------------------------------------------------------|
| Dabar galite naudoti savo naudotojo vardą ir slaptažodį visoms platformos prieinamoms sritims pasiekti.<br>Primename, kad pasirinktas naudotojo vardas: anacostea Svetainės adresas: <u>https://posti-prep.bravosolution.com</u> |
| Pastaba. Jūsų platformos prieigos kredencialus galima pasiekti prisijungimo puslapio naudotojo vardo ar slaptažodžio atkūrimo srityje.                                                                                           |
| Neatsakykite į šį pranešimą. Tai automatinis įspėjimas el. paštu, atsakymai į šį pranešimą siunčiami į netikrinamą pašto dėžutę.                                                                                                 |

12 pav. El. pašto pranešimas – paskyros aktyvinimas

Po pirmojo prisijungimo turėsite dar kartą priimti portalo naudotojo sutartį ir vėliau jūsų bus prašoma **pakeisti savo slaptažodį saugumo sumetimais.** Vadovaukitės toliau pateiktoje momentinėje ekrano kopijoje paryškintomis instrukcijomis:

| Dėl saugumo priežasčių turite pakeisti slaptažodį.<br>Įveskite naują slaptažodį į laukelius toliau ir spustelėki                                                                                                    | te "Pateikite", kad būtų tęsiama. |
|----------------------------------------------------------------------------------------------------|-----------------------------------|
| <ul> <li>Slaptažodžiuose turi būti bent 8 ženklų</li> <li>Slaptažodis turi skirtis nuo prisijungimo vardo!</li> <li>Naujas slaptažodis turi skirtis nuo ankstesnių 10 slaptažod<br/>Slaptažodžiuose turi būti ir raidžių, ir skaičių</li> </ul> | žių                               |
| laptažodis                                                                                                    |                                   |
|                                                                                                    |                                   |
| atvirtinkite slaptažodį                                                                                                    |                                   |
|                                                                                                    |                                   |
|                                                                                                    | Ne, tai atliksiu vėliau           |
|                                                                                                    |                                   |

13 pav. Slaptažodžio pakeitimas

Įveskite naują slaptažodį ir spustelėkite "Submit" ("Pateikti"). Šis veiksmas perkels jus į kitą puslapį – "Supplier Navigation" ("Tiekėjo navigacija").

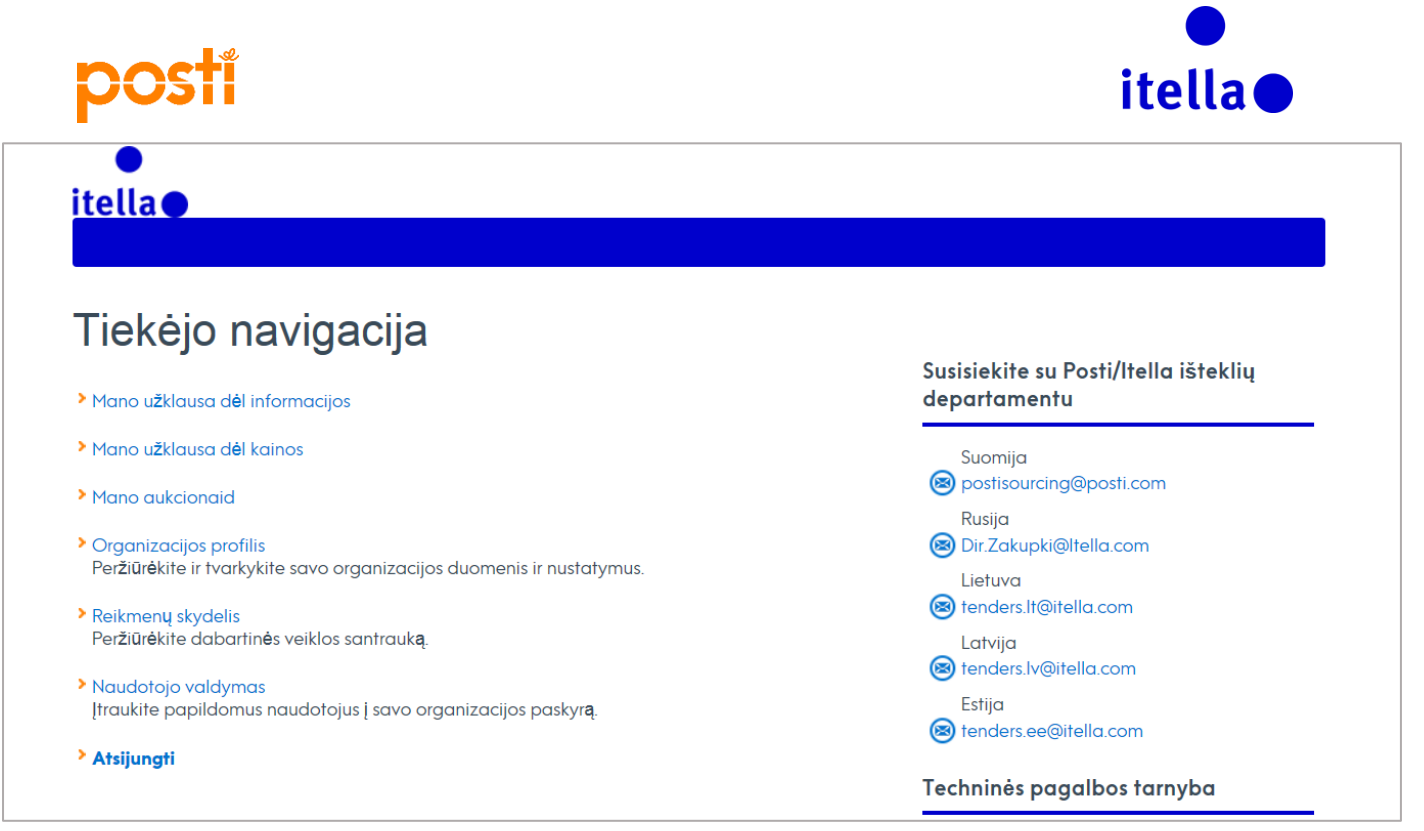

14 pav. Tiekėjo navigacijos puslapis

Šiame puslapyje galite pasirinkti kelias skirtingas parinktis: užklausų (RFx) ir aukcionų valdymo veiksmai, organizacijos profilis, reikmenų skydelio ir naudotojojo valdymo parinktys.

#### TIEKĖJO PROFILIS: ORGANIZACIJOS PROFILIS

Norėdami atnaujinti bendrovės profilio nustatymus, spustelėkite nuorodą "Organizacijos profilis". Būsite perkelti į puslapį, kuriame galėsite atnaujinti savo registracijos duomenis, pagrindinį profilį, statuso apibendrinimą ir atsakomumo istoriją.

| ô        | projektai                             | Tiekėjo vald.        | Naudotojo sutartis         | Pasiūlymo istorija           |      |  |
|----------|---------------------------------------|----------------------|----------------------------|------------------------------|------|--|
|          |                                       |                      |                            |                              |      |  |
| 1        | Organizacijos pavadinimas: Supplier C |                      |                            | plier Omega                  |      |  |
| <b>a</b> | Tiekėjo                               | pavadinimas          |                            |                              |      |  |
|          | Tiekėjo p                             | avadinimas           |                            | Supplier Omega               |      |  |
|          | Šalis                                 |                      |                            | LITHUANIA                    |      |  |
|          | Adresas                               |                      |                            | Road Y                       |      |  |
|          | Miestas                               |                      |                            | Vilnius                      |      |  |
|          | Pašto ko                              | das                  |                            | LT-00000                     |      |  |
|          | Bendrove                              | ės registracijos nur | neris                      | 12345678                     |      |  |
|          | PVM kod<br>0)                         | as (įsk. šalies kodo | priešdėlį) (jei netaikoma, | , jrašykite VAT 123456789012 |      |  |
|          | Svetainė                              |                      |                            | www.supplieromega.c          | om   |  |
|          | IBAN                                  |                      |                            | LT12 1000 0111 0100          | 1000 |  |
|          | Banko sa                              | skaita               |                            | 1000 0111 0100 1000          |      |  |
|          | Banko pa                              | vadinimas            |                            | AB                           |      |  |
|          | SWIFT / E                             | BIC                  |                            | AGBLLT2X                     |      |  |
|          | Banko / s                             | ąskaitos valiuta     |                            | EUR                          |      |  |

15 pav. Tiekėjo profilio puslapis – tiekėjo duomenų valdymas

Pastaba. Kai kurių laukelių pakeisti negalima! Jei norite atnaujinti kurių nors neredaguotinų laukelių informaciją, turite susisiekti su savo "Posti" išteklių departamento kontaktiniu asmeniu. Pavyzdžiui, prieš tai pateiktame 15 paveikslėlyje matyti, kad raudona spalva išskirti laukeliai yra užblokuoti ir (ar) neredaguotini.

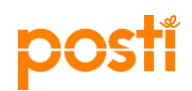

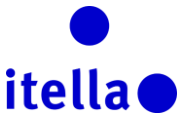

Būdami šiame puslapyje galite pereiti prie kitų skirtukų, pvz., "Basic profile" ("Pagrindinis profilis"), "Statuso apibendrinimas" ("Būsenos apibendrinimas") ir "Response History" ("Atsakomumo istorija"). (Toliau pateiktas 16 pav.)

| ۵ | projektai Tiekėjo vald. Naudotojo sutartis Pasiūlyr                    | no istorija           |  |  |  |
|---|------------------------------------------------------------------------|-----------------------|--|--|--|
|   |                                                                        |                       |  |  |  |
| - | Organizacijos pavadinimas: Supplier Omega                              |                       |  |  |  |
|   | Tiekėjo pavadinimas                                                    |                       |  |  |  |
|   | Tiekėjo pavadinimas                                                    | Supplier Omega        |  |  |  |
|   | Šalis                                                                  | LITHUANIA             |  |  |  |
|   | Adresas                                                                | Road Y                |  |  |  |
|   | Miestas                                                                | Vilnius               |  |  |  |
|   | Pašto kodas                                                            | LT-00000              |  |  |  |
|   | Bendrovės registracijos numeris                                        | 12345678              |  |  |  |
|   | PVM kodas (įsk. šalies kodo priešdėlį) (jei netaikoma, įrašykite<br>0) | VAT 123456789012      |  |  |  |
|   | Svetainė                                                               | www.supplieromeda.com |  |  |  |

16 pav. Tiekėjo profilio puslapis – visi skirtukai

#### TIEKĖJO PROFILIS: REIKMENŲ SKYDELIS

Reikmenų skydelio pagalba galite peržvelgti jūsų bendrovei aktualią veiklą ir informaciją.

Norėdami atidaryti reikmenų skydelio puslapį per tiekėjo navigacijos puslapį, spustelėkite saitą "Dashboard" ("Reikmenų skydelis") (toliau pateiktas 17 pav.).

| Tiekėjo navigacija                                                                                       |                                                      |
|----------------------------------------------------------------------------------------------------|------------------------------------------------------|
| Mano užklausa dėl informacijos                                                                           | Susisiekite su Posti/Itella išteklių<br>departamentu |
| Mano užklausa dėl kainos                                                                                 | Suomija                                              |
| Mano aukcionaid                                                                                          | Rusija                                               |
| Organizacijos profilis                                                                                   | 🔕 Dir Zakupki@Itella.com                             |
| Per <b>ž</b> iūr <b>ė</b> kite ir tvarkykite savo organizacijos duomenis ir nustatymus.                  | Lietuva                                              |
|                                                                                                    | tenders.lt@itella.com                                |
| Peržiūrėkite dabartinės veiklos santrauką.                                                               | Latvija                                              |
|                                                                                                    | 🔕 tenders.lv@itella.com                              |
| <ul> <li>Nauaotojo valdymas<br/>Įtraukite papildomus naudotojus į savo organizacijos paskyrą.</li> </ul> | Estija<br>💌 tenders.ee@itella.com                    |

17 pav. Reikmenų skydelis – tiekėjo profilis

**Pastaba.** Būdami portale galite grįžti į puslapį "Dashboard" ("Reikmenų skydelis") kada tik norite, tereikia kairėje ekrano pusėje esančiame navigacijos meniu spustelėti "spidometro" skirtuką (18 pav.).

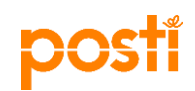

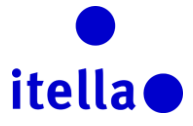

| â  | Meniu                |                                |
|----|----------------------|--------------------------------|
| @[ | Ataskaitų skydelis   | Pagrindinis ataskaitų skydelis |
| 1  | projektai            |                                |
|    | Mano organizacija    |                                |
|    | Rinkmenų bendrinimas |                                |
|    | Naudotojų valdymas   |                                |

18 pav. Reikmenų skydelis – tiekėjo profilio puslapis

Reikmenų skydelyje paryškinami veiksmai, kuriuos reikia atlikti skubiai; pavyzdys pateiktas toliau pavaizduotame 19 paveikslėlyje.

| â  | Pavadinimas                               |                                     | 0 3                                              |
|----|-------------------------------------------|-------------------------------------|--------------------------------------------------|
|    | 💿 Sparčiosios nuorodos 📃                  | Mano RFI su laukiančiais atsakymais | 📰 Laukiantys ir pradelsti užduočių patvirtinimai |
| 19 | <ul> <li>Standartinės nuorodos</li> </ul> | Nera rodytinu RFI                   | Nera rodytinu aukcionu                           |
| đ  | Registracijos duomenys                    |                                     |                                                  |
|    | PR administratorių sąrašas                | Mano REO su laukiančiais atsakumais | 1                                                |
|    | Mano RFI                                  |                                     |                                                  |
|    | Mano RFQ                                  | ① Nera rodytinų RFQ                 |                                                  |
| -  | Mano tiekėjai                             |                                     |                                                  |

19 pav. Reikmenų skydelio vaizdas

Reikmenų skydelio išdėstymą galite pritaikyti pagal individualius poreikius naudodamiesi "Konfigūracijos" piktograma, esančia viršutiniame dešiniajame kampe. Galite pasirinkti turinio rodymo būdą ekrane (žr. 20 pav.).

| ĉ | Pagrindinis ataskaitų skydelis            |                                            |                                          |                         |                         |                           | -                         |
|---|-------------------------------------------|--------------------------------------------|------------------------------------------|-------------------------|-------------------------|---------------------------|---------------------------|
|   | 💿 Sparčiosios nuorodos                    | Mano RFI su laukiančiais atsa              | akymais . 🖃 .                            | Atidaryti ir laukian    | tys aukcionai           |                           |                           |
| - | <ul> <li>Standartinės nuorodos</li> </ul> | Néra rodytinų RFI                          |                                          | Aukciono<br>pavadinimas | Pirkėjo<br>organizacija | Pradžios data /<br>laikas | Pabaigos data /<br>laikas |
| 1 | Organizacijos profilis                    |                                            |                                          | ana auction 4           | Posti Group             | 2017.03.31 17:15          | 2017.03.31 19:30          |
|   | Mano RFI                                  | Nustatykite skirtuko pavadinimą            | Nustatykite stulpelius                   |                         |                         |                           |                           |
|   | Mano RFQ                                  | Pavadinimas Pagrindinis ataskaitų skydelis | 25 % / 50 % / 25 %<br>33 % / 33 % / 33 % |                         |                         |                           |                           |
|   | nano suanys<br>Katalogų sąrašas           |                                            | 25 % / 75 %<br>50 % / 50 %               |                         |                         |                           |                           |
|   | 📣 Nauji pranešimai (pastarąsias 30 dienų) |                                            | ,                                        |                         |                         |                           |                           |
|   | Neperskaitytų pranešimų nėra              |                                            |                                          |                         |                         |                           |                           |

20 pav. Reikmenų skydelio vaizdo konfigūracija

Kairėje puslapio pusėje esančias piktogramas galima naudoti norint pasiekti pagrindines sistemos sritis. Spustelėjus šias piktogramas ir sritis, pasirodys išplėstinis meniu su tolesnėmis navigacijos parinktimis visoje sistemoje (kaip pavaizduota toliau pateiktame 21 paveikslėlyje).

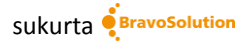

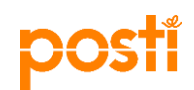

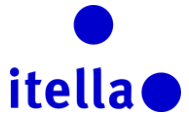

| â       | Meniu                |           |   |                                  |
|---------|----------------------|-----------|---|----------------------------------|
|         | Ataskaitų skydelis   | . — .     |   | 🔠 Mano RFI su laukiančiais atsak |
| *       | projektai            | projektai | > | Nêra rodytinu RFI                |
|         | Mano organizacija    | RFI       | > |                                  |
|         |                      | RFQ       | > | Mano RFQ                         |
|         | Rinkmenų bendrinimas | Aukcionai | > |                                  |
| <u></u> | Naudotojų valdymas   | Sutartys  | > | (i) Néra rodytinų RFQ            |
|         |                      | J         |   |                                  |

21 pav. Navigacijos meniu

Prireikus, reikmenų skydelio ekrane taip pat galite atnaujinti savo asmeninius duomenis. Reikmenų skydelio viršutiniame dešiniajame kampe pasirinkite parinktį "User Profile" ("Naudotojo profilis") (22 pav.).

|     | Jane Doe           | 🥐 N  |
|-----|--------------------|------|
|     |                    |      |
|     | Sąlygų ir nuostatų |      |
| рі  | dokumentas         | imai |
|     | Jane Doe           |      |
| cic | Lietuvių –         |      |
|     | Naudotojų sąrašas  |      |

22 pav. Asmeninių duomenų atnaujinimas

Norėdami atnaujinti savo naudotojo duomenis ar pakeisti slaptažodį, naujajame lange spustelėkite "Edit" ("Redaguoti") (23 momentinė ekrano kopija)

| postí                                                                                                    |                                                                           | itella              |
|----------------------------------------------------------------------------------------------------|---------------------------------------------------------------------------|---------------------|
|                                                                                                    |                                                                           | Keiskite slaptažodi |
| Naudotojo žymė, skirta kodams                                                                                                    |                                                                           |                     |
| Naudotojo duomenys                                                                                                    |                                                                           | Redaguokite aplanka |
| Vardas                                                                                                    | Jane                                                                      |                     |
| Pavardė                                                                                                    | Doe                                                                       |                     |
| Sukurkite naudotojo vardą (nepamirškite savo vartotojo vardo)<br>(nepamirškite savo naudotojo vardo)                                                                                                    | janedoe1                                                                  |                     |
| EI. pašto adresas SVARBU: Šis el. pašto adresas bus<br>naudojamas prieigai prie svetainės ir visų pranešimų.<br>Įsitikinkite, kad įvedėte teisingą adresą. Naudokite<br>";" (kabliataškį) keliems adresams atskirti. | a costea@bravosolution.com                                                |                     |
| Telefono numeris (būtinai įrašykite jį teisingai). Telefono<br>numerio pradžioje turi būti "+", tada šalies kodas ir telefono<br>numeris be pirmojo nulio).                                                          | +370                                                                      |                     |
| Pageidaujama sistemos sąsajoje vartojama kalba                                                                                                    | Lietuviška                                                                |                     |
| Laiko juosta                                                                                                    | (GMT + 2:00) EET(Eastern Europe Time), Helsinki, Athens, Sofia, Bucharest |                     |
| Pareigos organizacijoje                                                                                                    | Projektų vadovas                                                          |                     |

23 pav. Naudotojo duomenų redagavimas ar slaptažodžio pakeitimas

#### TIEKĖJO PROFILIS – NAUDOTOJŲ VALDYMAS

Ši funkcija leidžia prireikus įtraukti papildomus naudotojus į bendrovės paskyrą. Papildomus naudotojus galite sukurti šiais dviem būdais:

1 variantas Puslapyje "Supplier Navigation" ("Tiekėjo navigacija") spustelėkite saitą "User Management" ("Naudotojų valdymas") (toliau pateiktas 24 pav.).

| l iekėjo navigacija                                                    |                                                      |
|------------------------------------------------------------------------|------------------------------------------------------|
| Mano užklausa dėl informacijos                                         | Susisiekite su Posti/Itella išteklių<br>departamentu |
| Mano užklausa dėl kainos                                               | Suomija                                              |
| Mano aukcionaid                                                        | lease postisourcing@posti.com                        |
| Organizacijos profilis                                                 | Rusija<br>Bir.Zakupki@Itella.com                     |
|                                                                        | Lietuva<br>📧 tenders.lt@itella.com                   |
| Peržiūrėkite dabartinės veiklos santrauką.                             | Latvija                                              |
| Naudotojo valdvmas                                                     | tenders.lv@itella.com                                |
| Įtraukite papildomus naudotojus į savo organizacijos paskyr <b>ą</b> . | Estija                                               |

24 pav. Naudotojų valdymas – Tiekėjo navigacija

2 variantas Reikmenų skydelio navigacijos meniu, esančiame kairėje ekrano pusėje, pasirinkite "User Management -> Manage Users -> Users" ("Naudotojų valdymas -> Tvarkyti naudotojų duomenis -> Naudotojai") (toliau pateiktas 25 pav.).

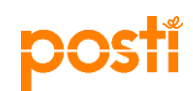

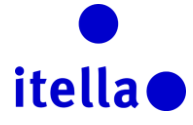

| â         | Meniu                   |                        |                                    |
|-----------|-------------------------|------------------------|------------------------------------|
|           | Ataskaitų skydelis      | . — .                  | Mano RFI su laukiančiais atsakymai |
| <b>\$</b> | projektai               |                        | Nėra rodytinų RFI                  |
|           | Mano organizacija       |                        |                                    |
|           | Rinkmenų bendrinimas    |                        | Mano RFQ su laukiančiais atsakyma  |
|           | Naudotojų valdymas      | Tvarkykite naudotojus  | Naudotojai                         |
|           | Katalogų sąrašas        | Numatytieji naudotojai | Naudotojo vaidmenys                |
|           | 📣 Nauii pranešimai (pas | atarasias 30 dienu)    | Skyriai                            |

25 pav. Naudotojų valdymas – Navigacijos meniu

| â | Naudotojai Naudotojo vaidmenys Skyriai                 |
|---|--------------------------------------------------------|
|   | Sukurkte ···                                           |
| 1 | Filtruokite pagat: Visi naudotojai 🖌 Pasimikite filtra |
| 1 | Nera naudotojų parodyti                                |

26 pav. Papildomų naudotojų sukūrimas

Spustelėkite "Create" ("Sukurti") (prieš tai pateiktas 26 pav.), įrašykite jų duomenis ir spustelėkite "Save" ("Išsaugoti") (27 pav.). Šis veiksmas generuos el. laišką su slaptažodžiu, kuris bus nusiųstas sukurtam naujajam naudotojui.

| Naujas naudotojas                                                                                                    |                                                                           |
|----------------------------------------------------------------------------------------------------|---------------------------------------------------------------------------|
|                                                                                                    | Issaugokite X Atšaukite                                                   |
| Naudotojo išsami informacija                                                                                                    |                                                                           |
| * Pavardé                                                                                                    | Ana                                                                       |
| * Vardas                                                                                                    | Marie                                                                     |
| Naudotojo žymė, skirta kodams                                                                                                    |                                                                           |
| ★ El. laiškas                                                                                                    | a costea@bravosolution.com                                                |
| * Telefono numeris                                                                                                    | +375                                                                      |
| Mobiliojo telefono numeris turi prasidėti ženklu "+", ir jame<br>gali būti skaičiai nuo 0 iki 9<br>(min. 8, maks. 15) be tarpų. Pirmas skaičius negali būti 0. |                                                                           |
| ★ Skyriaus pavadinimas                                                                                                    | Division 🗸                                                                |
| Padalinys                                                                                                    |                                                                           |
| Vaidmens pavadinimas                                                                                                    |                                                                           |
| ★ Pasirinkite savo naudotojo vardą ir patikrinkite, ar jis jau nėra<br>naudojamas                                                                              | suppliersigmauser2                                                        |
| ★ Pageidaujama kalba                                                                                                    | Lietuviška 🔽                                                              |
| ★ Laiko juosta                                                                                                    | (GMT + 2.00) EET(Eastern Europe Time), Helsinki, Athens, Sofia, Bucharest |

27 pav. Naujo naudotojo sukūrimas

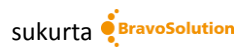

## posti

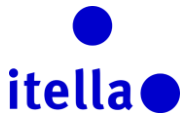

Sistema pateiks pranešimą, patvirtinantį, kad jūsų kolega buvo užregistruotas kaip naujas naudotojas, ir kad prisijungimo duomenys buvo išsiųsti el. paštu, tuo el. pašto adresu, kurį pateikėte kurdami naudotoją. (28 pav.)

| ► Aukciono stebėjimo priemonė                                                                                                    |                               |
|----------------------------------------------------------------------------------------------------|-------------------------------|
| Naujas naudotojas                                                                                                    |                               |
|                                                                                                    | Peržiūrėkite naudotojo teises |
| Claire Marie buvo užregistruotas kaip naujas naudotojas. Prisijungimo duomenys buvo išsiųsti el. paštu toliau nurodytu el. pašto adresu: a costea@bravosolution.com<br>Nauja naudotojo paskyra neturi jokio priskirtojo vaidmens. Peržiūrekite paskyros naudotojo teises, kad suteiktumete prieigą prie objektų. Šiuo metu paskyroje nėra prieigos prie objektų pagal numatytają funkciją. |                               |

28 pav. Naujo naudotojo sukūrimo patvirtinimas

Šiuo etapu buvo sukurtas naujas naudotojas, tačiau jam nebuvo priskirta jokių teisų, todėl turėsite nuspręsti, kokias naudotojo teises norite priskirti šiam kolegai. Norėdami atlikti šį veiksmą visų pirma spustelėkite "View User Rights" ("Peržiūrėti naudotojo teises") (žr. prieš tai pateiktą 28 pav.); pasirodys naujas ekranas su visomis naudotojo teisių parinktimis. Šiame ekrane spustelėkite kiekviename skyriuje pateiktus mygtukus "Edit" ("Redaguoti") ir iš išskleidžiamojo sąrašo pasirinkite reikiamą parinktį (kuri paryškinta toliau pavaizduotame ekrane – 29 pav.).

| 🛏 Atgal į sąrašą                                                     |    | C Redaguokite               |
|----------------------------------------------------------------------|----|-----------------------------|
| <ul> <li>Naudotojas: Marie Ana</li> <li>Skyrius: Division</li> </ul> |    |                             |
| Išsami informacija                                                   |    |                             |
| Naudotojo išsami informacija Naudotojo teisės                        |    |                             |
| Aukcionai                                                            |    | Redaguokite aukciono teises |
| Aukcionų sąrašų matomumas                                            | Ne |                             |
| ljunkite aukciono išsamią informaciją                                | Ne |                             |
| Prieiga prie aukciono stebėjimo priemonės                            | Ne |                             |
| Dalyvaukite                                                          | Ne |                             |
| Kontaktinis asmuo matomas pirkėjui                                   | Ne |                             |
| Tvarkykite pranešimus                                                | Ne |                             |
| RFx                                                                  |    | Redaguokite RFx teises      |
| RFx sąrašų matomumas                                                 | Ne |                             |
| Prieiga prie RFx duomenų                                             | Ne |                             |

29 pav. Naudotojų teisių parinkimas

#### ATSAKYMAS Į UŽKLAUSAS DĖL INFORMACIJOS (RFI) AR PASIŪLYMO (RFP)

Gavę užklausą dėl informacijos (RFI) ar pasiūlymo (RFP), gausite pranešimą el. paštu (pavyzdys pateiktas toliau pateiktame paveikslėlyje). Atidaryti įvykį galėsite dviem būdais:

- 1. Paspaudę el. laiške pateiktą nuorodą
- 2. Prisijungę prie "Posti" grupės portalo savo naudotojo vardu ir slaptažodžiu bei tiekėjo navigacijos puslapyje paspaudę "My RFI" ("Mano užklausos dėl informacijos") arba "My RFQ" ("Mano užklausos dėl pasiūlymo").

| posti                                                                                                    | itella                                     |
|----------------------------------------------------------------------------------------------------|--------------------------------------------|
| Gerb. tiekėjau,                                                                                                    |                                            |
| Posti Group malonu pakviesti jus dalyvauti šiame "eTendering" įvykyje svetainėje Posti Group Sourcing Portal:<br>Įvykio tipas: RFQ – Kainos pasiūlymo užklausa<br>Kodas: RFQ_136<br>Pavadinimas: ana test                                                                                                    |                                            |
| Galutinis terminas pateikti atsakymus šiam "eTendering" įvykiui:<br>Data: 31 Mar, 2017<br>Laikas: 18:54 (EET - Eastern European Time DST) Projekto kodas: project_59 Projekto pavadinimas: ffff                                                                                                    |                                            |
| Svarbu, kad laikytumėtės pirmiau nurodyto galutinio termino, nes po jo pateikti atsakymai nebus priimti, todėl rizikuotumėte                                                                                                    | būti pašalinti iš šio "eTendering" įvykio. |
| Norėdami peržiūrėti išsamią įvykio informaciją, spustelėkite šią nuorodą ir įveskite naudotojo vardą bei slaptažodį:<br><u>https://posti-prep.bravosolution.com/esop/guest/login.do?qvu=39708058015B24AB42F6</u>                                                                                                    |                                            |
| Arba naršykite toliau nurodytu būdu:                                                                                                    |                                            |
| – Prisijunkite prie <u>https://posti-prep.bravosolution.com</u> .<br>– Įveskite naudotojo vardą ir slaptažodį.<br>– Parinkite projektų modulį.<br>– Spustelėkite RFQ – Kainos pasiūlymo užklausa.<br>– Spustelėkite RFQ – Kainos pasiūlymo užklausa, kodas RFQ_136, norėdami peržiūrėti išsamią informaciją ir atsakyti į įvykį. | 2                                          |

30 pav. Pakvietimo el. laiškas

Portalo reikmenų skydelio srityje matysite įvykius, dėl kurių laukiama jūsų atsakymo.

| Tiekėjo navigacija                                                                                                    |                                                      |
|----------------------------------------------------------------------------------------------------|------------------------------------------------------|
| Mano užklausa dėl informacijos                                                                                         | Susisiekite su Posti/Itella išteklių<br>departamentu |
| Mano užklausa dėl kainos                                                                                               | Suomija<br>postisourcing@posti.com                   |
| <ul> <li>Organizacijos profilis</li> <li>Poržiudkita is turkukita savo pragnizacijos duomonio ir pustatumus</li> </ul> | Rusija<br>🕲 Dir.Zakupki@Itella.com                   |
| <ul> <li>Reikmenų skydelis</li> <li>Peržūrčkite debartinės voiklas sastrauka</li> </ul>                                | Lietuva<br>enders.lt@itella.com                      |
| <ul> <li>Naudotojo valdymas</li> <li>Itarykita papildamus papulatejus i saus pragnjagajus paglara</li> </ul>           | Eatvija<br>(a) tenders.lv@itella.com<br>Estija       |
| <ul> <li>Atsijungti</li> </ul>                                                                                         | tenders.ee@itella.com                                |
|                                                                                                    | Techninės pagalbos tarnyba                           |

31 pav. "My RFI" ("Mano užklausos dėl informacijos") / "My RFQ" ("Mano užklausos dėl pasiūlymo")

Kai kuriais atvejais, prieš gaunant prieigą prie RFP / RFI užklausų duomenų, jūsų gali būti prašoma sutikti su nuostatomis ir sąlygomis (kaip pavaizduota toliau pateiktoje momentinėje ekrano kopijoje).

| Priimkite sutartį                                                                                                    |                                                                  |                           |  |  |  |
|----------------------------------------------------------------------------------------------------|------------------------------------------------------------------|---------------------------|--|--|--|
|                                                                                                    |                                                                  | Patvirtinkite X Atšaukite |  |  |  |
| O Pirkėjas paprašė, kad atsisiųstumėte ir perskaitytumėte toliau pateiktą sątygų ir nuostatų dokumentą ir patvirtintumete, jog su ju | io sutinkate, kad galétuméte pasiekti derybų išsamią informaciją |                           |  |  |  |
| 🛦  spējimas! Pirmiausia turite atsisiųsti sąlygų ir nuostatų dokumentą, spustelėdami ant dokumento pavadinimo                        |                                                                  |                           |  |  |  |
| Tiekėjo sutartis                                                                                                    |                                                                  |                           |  |  |  |
| Sąlygų ir nuostatų dokumentas<br>Same.docx (32 KB)                                                                                   |                                                                  |                           |  |  |  |
| Patvirtinkite, kad atsisiuntėte ir perskaitėte sąlygų ir nuostatų dokumentą                                                          |                                                                  |                           |  |  |  |
| sutinku su visomis sąlygomis ir nuostatomis                                                                                          | Nesutinku                                                        |                           |  |  |  |

32 pav. Sutikimas su nuostatomis ir sąlygomis

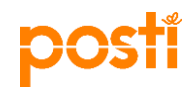

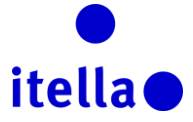

Sutikę su nuostatomis ir sąlygomis pamatysite visus RFP / RFI užklausų komponentus. Juos kruopščiai perskaitę ir atsisiuntę visus priedus (jei tokių yra) turėsite pradėti rengti savo atsakymus. Norėdami atlikti šį veiksmą, turėsite spustelėti mygtuką "Create response" ("Kurti atsakymą"). (Žr. 33 pav.)

| <ul> <li>RFQ: RFQ_84 - Posti RFQ International Airline Transport</li> <li>projektai</li> <li>Pabaigos data: 2017.03.24 19:00:00 &lt;_LATE_RESPONSE/&gt;</li> <li>Techninis vokas</li> </ul> | 🚃 Vertinimas perkettas į RFQ     |
|----------------------------------------------------------------------------------------------------|----------------------------------|
| Techninis atsakymas Pranešimai (neperskaityti – 0)                                                                                                    |                                  |
| Komercinis atsakymas Išreikškite susidomėjimą Atsakymų suvestinė Tema                                                                                                    |                                  |
| Turite įvesti nurodytos organizacijos numerį.<br>Spustelėkite "Gerai" ir "Sukurkite konsorciumą", kad būtų tęsiama                                                                          | C Pateikite pastabą dėl atsakymo |
| ★ Valiuta<br>My Organization Only (No consortium)                                                                                                    |                                  |
| Currency: EUR                                                                                                    |                                  |

33 pav. Atsakymų kūrimas

Redaguoti savo atsakymus galite dviem būdais:

- neprisijungę prie interneto atsisiųsite įrankio atsakymų konfigūracijos failą, įrašysite visus reikiamus duomenis "Excel" šablone ir, kai būsite patenkinti savo atsakymais, įkelsite juos į portalą bei pateiksite juos "Posti".
- Prisijungę prie interneto šiuo atveju redaguosite atsakymus tiesiogiai portale ir baigę galėsite pateikti juos "Posti".

Jei naudosite pirmąjį metodą, turėsite spustelėti mygtuką "…" ir pasirinkti "Export/Import Responses" ("Eksportuoti / Importuoti atsakymus") (žr. 34 pav.).

| H← Back to List                                                     |                                                         |                                           |                        |
|---------------------------------------------------------------------|---------------------------------------------------------|-------------------------------------------|------------------------|
| ✓ RFQ: RFQ_68 - RFQ 52 test                                         |                                                         |                                           | Export/Import Response |
| Project: project_142 - Standard Workflow_E2E Test 09/11             |                                                         |                                           | Printable View 21      |
| Closing Date: 10/11/2016 12:00:00 (If you Submit a new Response now | it will be late)                                        |                                           |                        |
| Response Last Submitted On: 09/11/2016 20:48:49                     |                                                         |                                           |                        |
| RFQ Details Messages (Unread 0)                                     |                                                         |                                           |                        |
| Settings Buyer Attachments (0) My Response User Rights              |                                                         |                                           |                        |
| My Response Summary                                                 |                                                         |                                           |                        |
| 1. Commercial Response                                              | All quoted items completed<br>No additional attachments | Total Price (excluding optional sections) | 14,857                 |
| 🔹 View Response Details                                             |                                                         |                                           |                        |
| > 1. Commercial Response (Line Items: 2, Quest                      | ions: 0)                                                |                                           | C Edit Response        |
| > 1.1 Commercial - Price Section                                    |                                                         |                                           |                        |
| > 1.2 Additional Attachments Area                                   |                                                         |                                           |                        |

34 pav. Atsakymų eksportavimo / importavimo langas

Kitame lange spustelėkite mygtuką "Download" ("Atsisiųsti") ir savo kompiuteryje išsaugokite "Excel" skaičialentę su šios RFP / RFI užklausos klausimais, į kuriuos turėsite atsakyti. Vadovaudamiesi šiame "Excel" dokumente pateiktais nurodymais, įrašykite savo atsakymus į šią skaičialentę ir importuokite užbaigtus atsakymus atgal į portalą (žr. 35 ir 36 pav.).

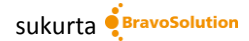

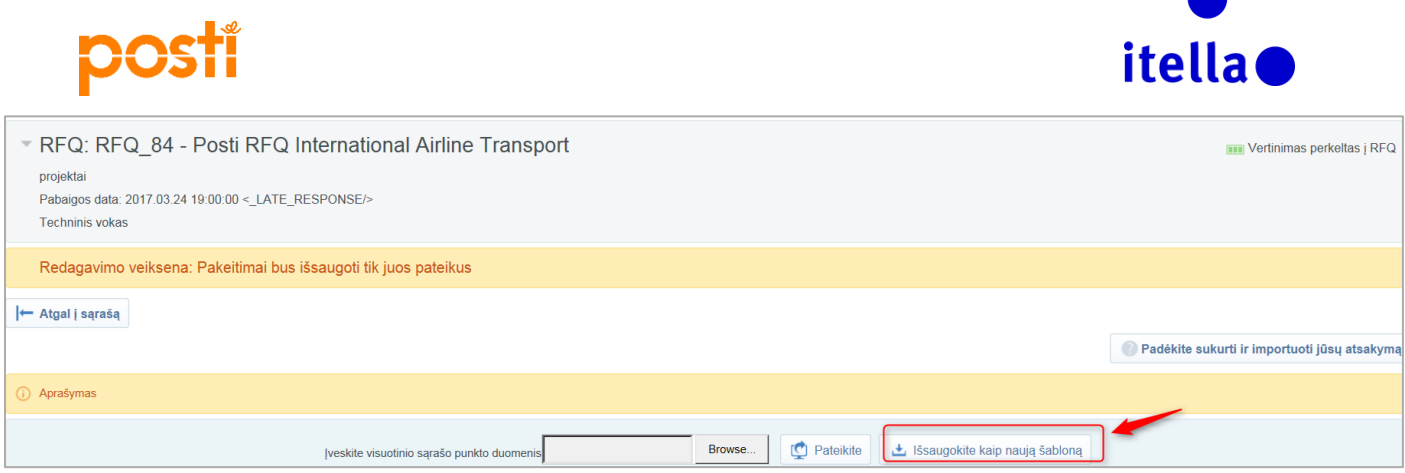

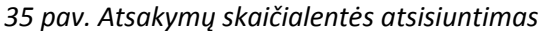

| Cur   | ų atidaromoje RFC<br>2 atsakymų klausir<br>tabos<br>Trūksta p<br>Šį e<br>Pažymėkit<br>rrency:EUR | yra didelis klausimynas. Dėl jūsų naudojamos naršyklės gali reikėli daug laiko atsakymo p<br>iynas, skirtas: RFQ_84<br>asirinktinų laukelių (< <u>COUNTER/&gt;)</u><br>lutės punktą nurodyti privaloma<br>Punkto nuoroda<br>, jeigu pateikiamas kainos pasiūlymas | uslapiui įkelti su standartinėmis išskleidimo / suskleidimo funkc | jomis. Rekomend | luojame alidaryli šio | dydžio RFQ atsak            | ymus visada išs         |
|-------|--------------------------------------------------------------------------------------------------|----------------------------------------------------------------------------------------------------|-------------------------------------------------------------------|-----------------|-----------------------|-----------------------------|-------------------------|
| 12    | International Pl                                                                                 | 210 Eliabta                                                                                                    |                                                                   | Teketas         | Nára                  | Tokotas                     | Nóra                    |
| 1.2   | Pastahos                                                                                         | Pastaha                                                                                                    |                                                                   | Tekstus         | Nora                  | Tenstus                     | Nora                    |
| 121   | Note:                                                                                            | In the following product grid we ask You to place guotations for the line                                                                                                    |                                                                   |                 |                       |                             |                         |
| 122   | Guidelines                                                                                       | "In case you are willing to quote on more than one option for the same route you can use                                                                                                    | the fields for ontions A. B and C.                                |                 |                       |                             |                         |
|       | Pastaba                                                                                          | Pastabos išsami informacija                                                                                                    | Atsakymai į šį skyrių bus svarstomi tik tuo atveju, jei:          | Volume          | Unit                  | A option (Price in<br>Euro) | A option<br>(Timetable) |
| 1.2.3 |                                                                                                  | HEL - Accra (ACC)                                                                                                    | Trūksta privalomų laukelių (<_COUNTER/>)                          | 43              | 36 kg                 | 23                          |                         |
| 1.2.4 |                                                                                                  | HEL - Addis Ababa (ADD)                                                                                                    | Trūksta privalomų laukelių (<_COUNTER/>)                          | 86              | 64 kg                 | 26                          |                         |
| 1.2.5 |                                                                                                  | HEL - Alger (ALG)                                                                                                    | Trūksta privalomų laukelių (<_COUNTER/>)                          |                 | 1 kg                  | 14                          |                         |
| 1.2.6 |                                                                                                  | HEL - Alma-Ata (ALA)                                                                                                    | Trūksta privalomų laukelių (<_COUNTER/>)                          | 487             | '1 kg                 | 32                          |                         |
| 1.2.7 |                                                                                                  | HEL - Amman (AMM)                                                                                                    | Trūksta privalomų laukelių (<_COUNTER/>)                          |                 | 1 kg                  | 21                          |                         |
| 1.2.8 |                                                                                                  | HEL - Amsterdam (AMS) LAT 15:00                                                                                                    | Trūksta privalomų laukelių (<_COUNTER/>)                          | 5135            | i3 kg                 | 12                          |                         |

36 pav. Atsakymų skaičialentės pildymas

Jei naudosite antrąjį metodą, tiesiog įrašykite savo atsakymus tiesiogiai į portalą ir baigę spustelėkite "Submit Response" ("Pateikti atsakymą") (kaip pavaizduota 37 pav.).

| 1.2.2 | Guidelines | "In case you are willing to quote on more the same route you can use the fields for C. Volumes are estimates for one year per coarports mentioned). Posti does not comm volumes. If volume for some line hauls is 't that line haul is via transit terminal and vol in transit terminal total volume. NOTE. Some destinations have specified information. Quote only timetable that can mentioned." | than one option for<br>options A, B and<br>bountry (if multiple<br>it into given<br>I kg, it means<br>urmes are included<br>LAT<br>meet the LAT, if |        |      |                                     |                           |                                     |
|-------|------------|----------------------------------------------------------------------------------------------------|----------------------------------------------------------------------------------------------------|--------|------|-------------------------------------|---------------------------|-------------------------------------|
|       | Pastaba    | Pastabos išsami informacija                                                                                                    | Adresas                                                                                                    | Volume | Unit | ★ A<br>option<br>(Price in<br>Euro) | ★ A option<br>(Timetable) | ★ A option<br>(Capacity in<br>Kilo) |
| 1.2.3 |            | * HEL - Accra (ACC)                                                                                                    |                                                                                                    | 436    | kg   | 23                                  |                           |                                     |
| 1.2.4 |            | HEL - Addis Ababa (ADD)                                                                                                    |                                                                                                    | 864    | kg   | 26                                  |                           |                                     |
| 1.2.5 |            | * HEL - Alger (ALG)                                                                                                    |                                                                                                    | 1      | kg   | 14                                  |                           |                                     |
| 1.2.6 |            | * HEL - Alma-Ata (ALA)                                                                                                    |                                                                                                    | 4 871  | kg   | 32                                  |                           |                                     |
| 1.2.7 |            | * HEL - Amman (AMM)                                                                                                    |                                                                                                    | 1      | kg   | 21                                  |                           |                                     |
| 1.2.8 |            | * HEL - Amsterdam (AMS) LAT 15:00                                                                                                    |                                                                                                    | 51 353 | kg   | 12                                  |                           |                                     |

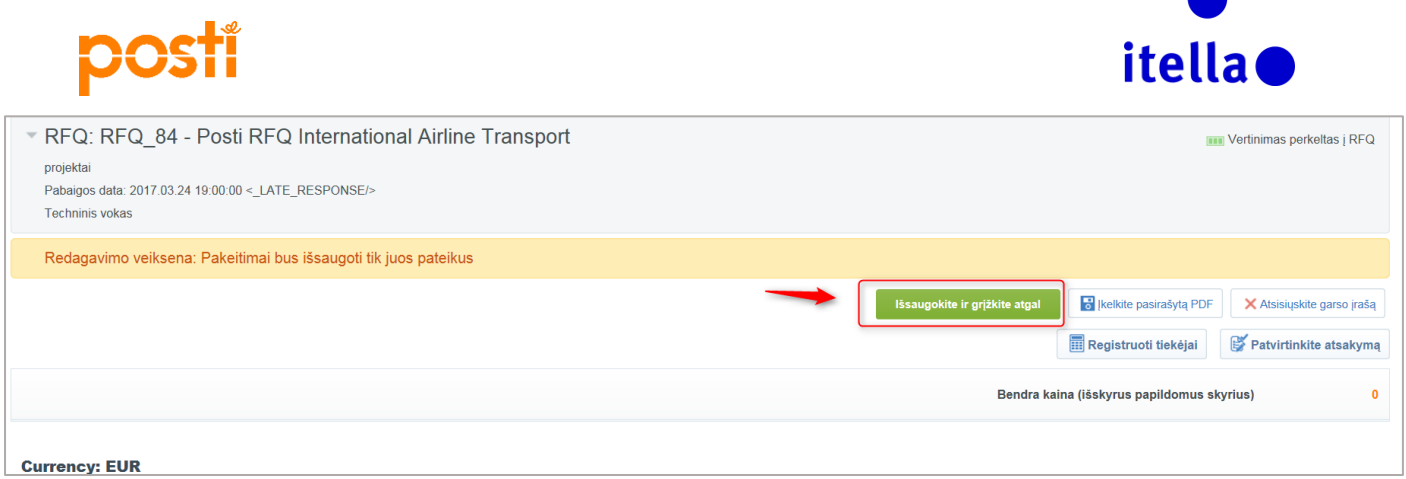

37 pav. – RFP / RFI užklausų atsakymų pateikimas portale

Srityje "Add/View Attachments" ("Pridėti / peržiūrėti priedus") galite įkelti atitinkamus dokumentus, patvirtinančius jūsų atsakymus į RFI / RFP užklausas.

Norėdami bendrauti su "Posti" kategorijos vadovu / išteklių vadovu, naudokite pranešimų funkciją "Message" ("Pranešimas"). Tai – saugus bendravimo būdas.

| k← Aukciono stebějimo priemoné                                                                             | •••                             |
|----------------------------------------------------------------------------------------------------|---------------------------------|
| RFQ: RFQ_84 - Posti RFQ International Airline Transport<br>projektai                                       | IIII Vertinimas perkeltas į RFQ |
| Pabaigos data: 2017.03.24 19:00:00 <_LATE_RESPONSE/><br>Techninis vokas                                    |                                 |
| Techninis atsakymas Pranešimai (neperskaityti – 0)                                                         |                                 |
| Išsaugokite kaip juodrašij GAUTI PRANEŠIMAI IŠSIŲSTI PRANEŠIMAI Juodraščio pranešimai PERSIŲSTI PRANEŠIMAI |                                 |
| Sukurkite naują saugos pranešimą, susijusį su šiuo<br>objektu                                              | Sukurkite šabloną               |

38 pav. Pranešimo kūrimas

Parengę atsakymus nepamirškite spustelėti "Submit Response" ("Pateikti atsakymą"); tai reikia atlikti prieš paskutinįjį atsakymų pateikimo terminą.

| Techninis atsakymas Pranešimai (neperskaityti – 0)                                                                                                    |                          |                                            |                                         |
|----------------------------------------------------------------------------------------------------|--------------------------|--------------------------------------------|-----------------------------------------|
| Komercinis atsakymas Išreikškite susidomėjimą Atsakymų suvestinė                                                                                       | Tema                     |                                            |                                         |
|                                                                                                    |                          | Anuliuokite atsisakymą                     | 💇 Eksportuokite / importuokite atsakymą |
| Vokas                                                                                                    |                          |                                            |                                         |
| 1. Tiekėjo organizacijos struktūra                                                                                                    | Didžiausia vieneto kaina | Bendra kaina (išskyrus papildomus skyrius) | 0                                       |
| Turite įvesti nurodytos organizacijos numerį.<br>Spustelėkite "Gerai" ir "Sukurkite konsorciumą",<br>* Valiuta<br>My Organization Only (No consortium) | kad būtų tęsiama         |                                            | Tvarkykite konsorciumą                  |
| Currency: EUR                                                                                                    |                          |                                            |                                         |
| Peržiūrėkite pasiūlymą                                                                                                    |                          |                                            |                                         |
| > 1. Komercinis atsakymas                                                                                                    |                          |                                            | 🕞 El. laiško gavėjai                    |

39 pav. Atsakymo redagavimas ir pateikimas

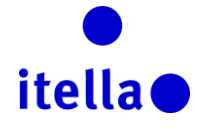

## DALYVAVIMAS AUKCIONE

Pakviesti į aukcioną gausite pranešimą el. paštu (pavyzdys pateiktas toliau pateiktame paveikslėlyje). Atidaryti įvykį galėsite dviem būdais:

- 1. paspaudę el. laiške pateiktą nuorodą,
- 2. prisijungę prie "Posti" grupės portalo savo naudotojo vardu ir slaptažodžiu bei tiekėjo navigacijos puslapyje paspaudę "My Auctions" ("Mano aukcionai").

|        | paspaaa                    |                                                                                                    |
|--------|----------------------------|----------------------------------------------------------------------------------------------------|
|        |                            | Fri 31/03/2017 15:13                                                                                                |
|        |                            | posti@bravosolution.com                                                                                             |
|        |                            | Kvietimas į aukcioną (kodas Auction_74) svetainėje Posti Group Sourcing Portal                                      |
| то     | COSTEA Ana                 |                                                                                                    |
| Cc     | RADU Aniela;               | O'BROIN Stiofan; PALJE-ROSSI Hannele                                                                                |
| G      | erb. tiekėjau              | 1,                                                                                                    |
| Po     | osti Group š               | iuo dokumentu kviečia jus dalyvauti šiame aukcione svetainėje <u>https://posti-prep.bravosolution.com</u> :         |
| Αι<br> | ukciono kod<br>ukciono nov | as: Auction_74                                                                                                    |
| Pr     | niekto kod:                | adminas. and auction 4                                                                                              |
| Pr     | ojekto pava                | Idinimas: Media auction project                                                                                     |
|        |                            |                                                                                                    |
| Ši     | uo metu sup                | planuota, kad aukcionas prasidės šią datą ir šiuo laiku:                                                            |
| 31     | L Mar, 2017                |                                                                                                    |
|        | /:15 (EET - E              | astern European Time DST).                                                                                          |
| bt     | tos://posti-               | prep bravosolution com/eson/guest/login do2gyu=16820369015B24B472BE                                                 |
| E      | .tps.//posti               | prep.biavosolution.com/csop/guest/login.uo.qvu=10020505015024047201                                                 |
| A      | ba naršykit                | e toliau nurodytu būdu:                                                                                             |
| -      | Prisijunkite               | prie svetainės <u>https://posti-prep.bravosolution.com</u> .                                                        |
| -      | Įveskite nau               | idotojo vardą ir slaptažodį. 🛛 🦉                                                                                    |
| -      | Parinkite pr               | ojektų modulį.                                                                                                    |
| -      | Spustelėkite               | e aukcionų nuorodą.                                                                                                 |
| E      | Spustelėkite               | e aukciono kodą Auction_74 išsamiai informacijai peržiūrėti.                                                        |
| N      | eatsakykite                | į šį pranešimą. Tai automatinis įspėjimas el. paštu, atsakymai į šį pranešimą siunčiami į netikrinamą pašto dėžutę. |
| , je   | i reikia paga              | aloos, susisiente su "bravosolution" pagabos tarnyba.                                                               |

40 pav. El. laiškas su kvietimu į aukcioną

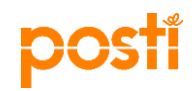

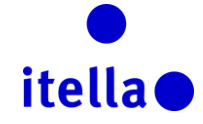

### itella

| Tiekėjo navigacija                                                                                                    |                                                                                          |
|----------------------------------------------------------------------------------------------------|------------------------------------------------------------------------------------------|
| Mano užklausa dėl informacijos                                                                                            | Susisiekite su Posti/Itella išteklių<br>departamentu                                     |
| > Mano užklausa dėl kainos                                                                                                | Suomija<br>😰 postisourcing@posti.com                                                     |
| <ul> <li>Organizacijos profilis</li> <li>Peržiūrėkite ir tvarkykite savo organizacijos duomenis ir nustatymus.</li> </ul> | Rusija<br>Bir.Zakupki@Itella.com                                                         |
| Reikmenų skydelis<br>Peržiūrėkite dabartinės veiklos santrauką.                                                           | ieluva<br>enders.lt@itella.com<br>Latvija                                                |
| Naudotojo valdymas<br>Įtraukite papildomus naudotojus į savo organizacijos paskyrą.                                       | <ul> <li>tenders.lv@itella.com</li> <li>Estija</li> <li>tenders.ee@itella.com</li> </ul> |
| > Atsijungti                                                                                                    | Techninės pagalbos tarnyba                                                               |

41 pav. Mano aukcionai

Norėdami dalyvauti aukcione spustelėkite langą "Auction Monitor" ("Aukciono stebėjimas").

| ₩- Algal į sąrašą                                                                       | Aukciono stebejimo priemone 🖾 🚥                  |  |  |  |  |  |  |
|-----------------------------------------------------------------------------------------|--------------------------------------------------|--|--|--|--|--|--|
| Aukcionas: Auction_73 - ana auction 3<br>Projektas: project_207 - Media auction project | 🖒 Patvirtinta                                    |  |  |  |  |  |  |
| Aukciono išsami informacija Pranešimai (neperskaityti – 0)                              |                                                  |  |  |  |  |  |  |
| Nuostatos Pirkėjo priedai (0) Naudotojo teisės                                          |                                                  |  |  |  |  |  |  |
| Apžvalga                                                                                |                                                  |  |  |  |  |  |  |
| Aukciono kodas<br>Auction_73                                                            | Aukciono pavadinimas ana auction 3               |  |  |  |  |  |  |
| Aukciono aprašymas                                                                      | Aukcionas realiai / bandymas<br>Tikras aukcionas |  |  |  |  |  |  |

#### 42 pav. Aukciono stebėjimas

Kitame lange pasirinkite norimą naudoti programos versiją.

|                                                                                                    | Iveskite Vždz | arykite |
|----------------------------------------------------------------------------------------------------|---------------|---------|
| Pažymėkite kliento versiją<br>,Java" (TM) versija (reikia "Java Plug-in" 1.8 arba naujesnės versijos) |               |         |
| HTML versija     Isiminti pasirinkimą                                                                 |               |         |
|                                                                                                    |               |         |

43 pav. Programos versija

Kai ekrane pasirodys aukciono stebėjimo langas turėsite pateikti savo kainos pasiūlymą ją įrašydami srityje "Submit Bid" ("Pateikti kainos pasiūlymą") (žr. toliau pateiktą paveikslėlį). Viso šio įvykio metu galėsite matyti pagrindinių aukciono elementų santrauką ir savo dabartinį lygį – tai jums padės nuspręsti, kokią kainų

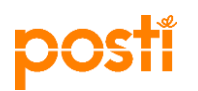

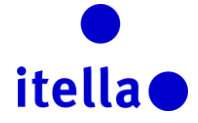

#### siūlymo strategiją naudoti.

|                                                                                             |                | 🗵 Uždarykite                 |                                                |         |              |  |  |
|---------------------------------------------------------------------------------------------|----------------|------------------------------|------------------------------------------------|---------|--------------|--|--|
| Aukciono stebėjimo priemonė                                                                 |                |                              |                                                |         |              |  |  |
| KODAS                                                                                       | Tema           | Būsena                       | Bazinė kaina                                   | Valiuta | Likęs laikas |  |  |
| Auction_73                                                                                  | ana auction 3  | Vyksta                       | 50                                             | EUR     | 01:41:36     |  |  |
| Mažiausios kainos pasiūlymo mažinimas                                                       | Jūsų reitingas | Geriausias kainos pasiūlymas | Kainos pasiūlymas, reikalingas norint pirmauti |         |              |  |  |
| 5 Vieno asmens                                                                              | 0              |                              |                                                |         |              |  |  |
| Kainos pasiūlymų sąrašas Pateikite kainos pasiūlymą                                         |                |                              |                                                |         |              |  |  |
| Tiekėjas Kainos pasiūlymo data / laikas Kainos pasiūlymo laikas Kainos pasiūlymas Pateikite |                |                              |                                                |         |              |  |  |

44 pav. Aukciono stebėjimo langas

Toliau rasite aukciono stebėjimo lange rodomų laukelių paaiškinimus:

- ✓ Aukciono kodas unikalus identifikavimo kodas (sukurtas sistemos)
- Tema: aukciono pavadinimas ir galimybė nustatyti pasiūlymo apimtį (daikto (-ų) ar paslaugos (ų), į kurių aukcioną esate kviečiami)
- Būsena aukciono būsena; pateikti kainos pasiūlymą galite tuomet, kai būsena yra "running" ("vykdoma")
- Bazinė kaina: nurodoma didžiausia (ar mažiausia, jei aukcionas yra atvirkštinis) kaina, kurios negalite viršyti siūlydami savo kainas. (Prieš tai pateiktoje momentinėje ekrano kopijoje pastebėsite, kad bazinė kaina yra 50 eurų, o tai reiškia, kad turėsite siūlyti mažesnę kainą, pavyzdžiui, 48 eurus).
- ✓ Valiuta: pagrindinė aukciono valiuta valiuta, kurią turite naudoti siūlydami kainas.
- ✓ Likęs laikas: likęs laikas iki aukciono pabaigos.

!!!! Atidžiai stebėkite jį viso aukciono metu, nes jo trukmė gali būti pratęsta, jei kainų pasiūlymai bus teikiami paskutinėmis minutėmis.

Laikas gali būti pratęstas priklausomai nuo pirkėjo aukciono vykdymo strategijos; "Posti" jums pateiks aiškius nurodymus, kai būsite pakviesti dalyvauti įvykyje.

- Mažiausia kainos pasiūlymo pakopa nustato mažiausią pakopą, kuria tiekėjai gali mažinti savo kainų pasiūlymus (prieš tai pateiktoje momentinėje ekrano kopijoje tiekėjo "AJ Testi 15" pradinis kainos pasiūlymas buvo 48 eurai; turint omenyje, kad mažiausia kainos pasiūlymo pakopa yra 5, kitas kainos pasiūlymas, kurį gali pateikti šis tiekėjas, yra 43 eurai (48 - 5)).
- ✓ Jūsų lygis nurodo dabartinį lygį aukcione.
- Tiekėjas jei pirkėjas įjungs šį nustatymą, galėsite realiuoju laiku stebėti kitų tiekėjų veiksmus; tiekėjų tapatybė bus apsaugota sistemos sukurtomis atsitiktinėmis raidėmis arba jų vardai paprasčiausiai nebus rodomi.

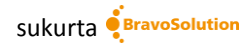

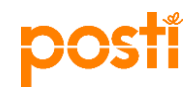

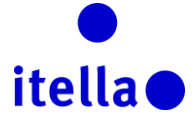

#### SUTARČIŲ PERŽIŪRĖJIMAS IR PATVIRTINIMAS

Jei laimėsite aukcioną, jūsų gali būti prašoma patvirtinti sutartį ar kainą portale. Tuo atveju gausite įspėjamąjį pranešimą el. paštu.

Be to, pasitelkdami portalo navigacijos meniu, galėsite patikrinti, ar jums reikia atlikti kokį nors veiksmą, susijusį su sutartimis. Pasirinkite "Projects -> Contracts -> My Contracts" ("Projektai -> Sutartys -> Mano sutartys").

| â        | Meniu                |           |   |               |
|----------|----------------------|-----------|---|---------------|
|          | Ataskaitų skydelis   |           |   |               |
| <b>*</b> | projektai >          | projektai | > |               |
| đ        | Mano organizacija    | RFI       | > | Projekto n    |
|          |                      | RFQ       | > |               |
|          | Rinkmenų bendrinimas | Aukcionai | > |               |
|          | Naudotojų valdymas   | Sutartys  | > | Mano sutartys |
|          |                      |           |   |               |

45 pav. Mano sutartys

Visos sutartys, kurias reikia peržiūrėti ar patvirtinti, bus rodomos reikmenų skydelyje, portalo derybų komponente "Contracts" ("Sutarys").

Spustelėkite sutarties pavadinimą ir, norėdami peržiūrėti patvirtinimo reikalaujantį turinį, eikite į turinio valdymo skiltį.

#### **REIKIA PAGALBOS?**

Jei reikia techninės pagalbos naudojant "Posti" grupės išteklių portalą, susisiekite su "BravoSolution" tarnyba **tik anglų kalba** (46 pav.).

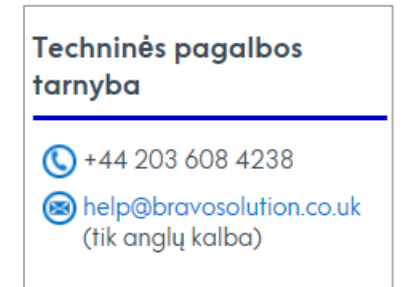

46 pav. Pagalbos tarnybos informacija

Jei turite **konkrečių klausimų susijusių su procesu**, susisiekite su "Posti" arba "Itella" išteklių departamentu toliau pateiktu el. pašto adresu:

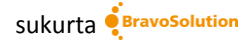

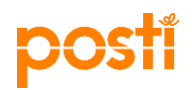

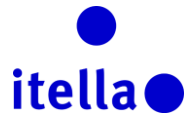

## Susisiekite su Posti/Itella išteklių departamentu

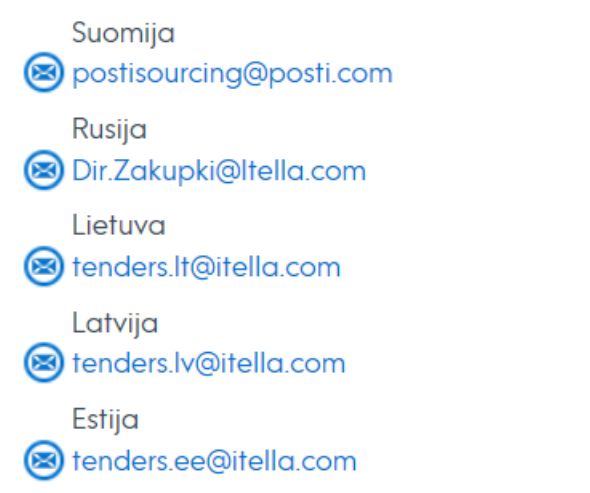

47 pav. Susisiekite su "Posti" / "Itella" išteklių departamentu

Norėdami naudoti portalą optimaliausiu būdu, būtinai susipažinkite su sistemos reikalavimais, kuriuos galite peržiūrėti pagrindiniame prisijungimo puslapyje (parinktis paryškinta toliau pateiktuose paveikslėliuose):

| tella<br>Sveikina                                                     | me apsilankius Posti gr                                                                                                    | EN FI SE                                                                                                    | e   RU   EE   LV   LT                                                                                                    |
|-----------------------------------------------------------------------|----------------------------------------------------------------------------------------------------|----------------------------------------------------------------------------------------------------|----------------------------------------------------------------------------------------------------|
| Ši svetainė – tai b                                                   | pendradarbiavimo portalas skirtas Po<br>vykdyti inte                                                                                                    | osti grupei ir jos tiekėjams<br>rnetu.                                                                                               | viešųjų pirkimų veiklai                                                                                                    |
| Ši svetainė – tai b<br>Prisijungti                                    | pendradarbiavimo portalas skirtas Po<br>vykdyti inte<br>Susisiekite su Posti/Itella išteklių<br>departamentu                                                                           | osti grupei ir jos tiekėjams<br>rnetu.<br>Techninės pagalbos<br>tarnyba                                                              | viešųjų pirkimų veiklai<br>Tiekėjo vadovas                                                                                                    |
| Ši svetainė – tai b<br>Prisijungti<br>naudotojo vardas<br>slaptažodis | Susisiekite su Posti/Itella išteklių<br>departamentu<br>Suomija<br>Susisiekite su Posti/Itella išteklių<br>departamentu<br>Suomija<br>Suomija<br>(S) Dir.Zakupki@Itella.com<br>Lietuva | <ul> <li>Techninės pagalbos<br/>tarnyba</li> <li>+44 203 608 4238</li> <li>help@bravosolution.co.uk<br/>(tik anglų kalba)</li> </ul> | viešųjų pirkimų veiklai<br>Tiekėjo vadovas<br>Norėdami atsisiųsti portalo<br>naudojimo vadovą spustelėkite<br>toliau esantį mygtuką.<br>Atsisiųsti |

48 pav. "BravoSolution" sistemos reikalavimai

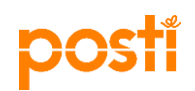

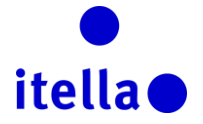

| Nuostatos                                                                                                    | Jusų nuostatos                   | lechniniai reikalavimai                                                                                                    | Nerekomenduojama    |
|----------------------------------------------------------------------------------------------------|----------------------------------|----------------------------------------------------------------------------------------------------|---------------------|
| Naršyklė                                                                                                    | Microsoft Internet Explorer 11.0 | Internet Explorer 10 and 11<br>Google Chrome<br>Mozilla Firefox (ESR) 38+<br>Safari 8 for MacOS 10 10                                                                                                    | Internet Explorer 9 |
| IP adresas                                                                                                    | 80.169.192.69                    |                                                                                                    |                     |
| Operaciné sistema                                                                                                 | Windows 7                        | Microsoft Vista, Microsoft Windows 7, Microsoft Windows 8, Microsoft Window 10.<br>Other operating systems such as Linux, Mac OS X or other versions of Windows although not officially supported, may<br>be compatible with supported browser |                     |
| "JavaScript" versija                                                                                              | 1.3                              | 1.3                                                                                                    |                     |
| Slapukų palaikymas įgalintas                                                                                      | ON                               | ON                                                                                                    |                     |
| Ekrano skyra                                                                                                    | 1536 x 864                       | 1024 x 768 +                                                                                                    |                     |
| Spalvų gylis                                                                                                    | 24 bit                           | 16 bit +                                                                                                    |                     |
| Procesorius                                                                                                    | x86                              | x86 +                                                                                                    |                     |
| "Java" programėlės palaikomos                                                                                     | ON                               | ON                                                                                                    |                     |
| "Java" programėlės įgalintos                                                                                      | ON                               | ON                                                                                                    |                     |
| "Java" versija<br>Internetinio aukciono pažangiosioms ypatybėms reikia "Java Runtime<br>Environment Sun" versijos |                                  | 1.8+                                                                                                    | 1.7                 |

48 pav. "BravoSolution" sistemos reikalavimai

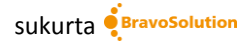